# Registrera extern försäljningsorder

### Skapa en försäljningsorder

När du väljer Försäljningsorder i menyn Kunder och Försäljning får du upp nedanstående vy.

| Försäljningsorder      |    | Referenser                          | Faktura            |
|------------------------|----|-------------------------------------|--------------------|
| * Kund                 | ۰. | Vår referens<br>Jessica Thorman SBF | * Valuta           |
|                        |    | Er referens                         | Bet.metod          |
| Ordertyp               |    |                                     |                    |
| Faktureringsklar order | -  | Externa referenser                  | Bet.villkor        |
| Status                 |    |                                     |                    |
| Att fakturera          | -  | Externt order-id                    | * Fakturamottagare |
|                        |    |                                     | Samlingsfaktura    |

Börja med att välja vilken kund som ska faktureras. Du kan skriva kundens namn eller kundnummer direkt i fältet och får då upp förslag.

#### Referenser

Referensen skrivs ut på fakturan för att tydliggöra kontaktpersonerna för fakturan.

Vår referens: Tvingande fält, välj en referens i rullistan.

| Referenser                          |   |
|-------------------------------------|---|
| Vår referens<br>Jessica Thorman SBF | • |
| Er referens                         |   |
| Externa referenser                  |   |
| Externt order-id                    |   |

Du kan inte skriva in en referens som inte finns i listan. Saknar du något namn, kontakta ekonomienheten.

**Er referens:** Ej obligatoriskt, men du använder detta fält för att ange namn på den person som ska få fakturan eller den referenskod som företaget använder sig av.

## Orderrader

Det är här du fyller i informationen som ska finnas på fakturan. Klicka på raden under texten Artikel.

|                                          |                         |                             |         |       |         |              | •    | * <del>1</del> )* | *ACCEPTA   | NS* 20150   | )518 |
|------------------------------------------|-------------------------|-----------------------------|---------|-------|---------|--------------|------|-------------------|------------|-------------|------|
| 10 För                                   | säljningsor             | rder X                      |         |       |         |              |      |                   |            |             |      |
|                                          |                         |                             |         |       |         |              |      |                   |            |             |      |
| * Konterir                               | ng                      |                             |         |       |         |              |      |                   |            |             |      |
| * Motpart                                |                         |                             |         |       |         |              |      |                   |            |             |      |
| 860                                      |                         |                             | 1       |       |         |              |      |                   |            |             |      |
| Enskilda (per                            | rsoner, hushåll         | I)                          |         |       |         |              |      |                   |            |             |      |
| Orderra                                  | der                     |                             |         |       |         |              |      |                   |            |             |      |
| Vidend                                   | uci                     |                             |         | 1     |         |              |      |                   | 221212121  |             |      |
| #                                        |                         | A                           | rtikel  | Beskr | rivning | Antal        | Pris |                   | Val.belopp | Mom         | s va |
|                                          |                         |                             |         |       |         |              |      |                   |            |             |      |
|                                          |                         |                             |         |       |         |              |      |                   |            |             |      |
|                                          |                         |                             |         |       |         |              |      |                   |            |             |      |
|                                          |                         |                             |         |       |         |              |      |                   |            |             |      |
|                                          |                         |                             |         |       |         |              |      |                   |            |             |      |
|                                          |                         |                             |         |       |         |              |      |                   |            |             |      |
|                                          |                         |                             |         |       |         |              |      |                   |            |             |      |
|                                          |                         |                             |         |       |         |              |      |                   |            |             |      |
| Lägg till                                | Ta bort                 | Återställ                   | Parkera | Stäng | Avsluta | Sök artiklar |      |                   |            |             |      |
| Lägg till                                | Ta bort                 | Återställ                   | Parkera | Stäng | Avsluta | Sök artiklar |      |                   |            |             |      |
| Lägg till<br>× Ytterl                    | Ta bort                 | Återställ<br>selinformation | Parkera | Stäng | Avsluta | Sök artiklar |      |                   |            |             |      |
| Lägg till<br>× Ytter                     | Ta bort                 | Återställ<br>selinformation | Parkera | Stäng | Avsluta | Sök artiklar |      |                   |            |             |      |
| Lägg till<br>× Ytterl                    | Ta bort                 | Återställ<br>ælinforma      | Parkera | Stäng | Avsluta | Sök artiklar |      |                   |            |             |      |
| Lägg till<br>× Ytterl<br>Orderrader<br># | Ta bort<br>ligare artik | Återställ<br>ælinformat     | Parkera | Stäng | Avsluta | Sök artiklar | Pris | Val.be            | lopp Mc    | oms val.bel |      |
| Lägg till<br>× Ytterl<br>orderrader<br># | Ta bort                 | Återställ<br>telinformat    | Parkera | Stäng | Avsluta | Sök artiklar | Pris | Val.be            | lopp Mc    | oms val.bel |      |

# Fyll i:

**Artikel:** Varje avdelning har ett eget artikelregister <u>G:\Verksamhet\Administration\Ekonomi\EKSYSTEM\Kund\Artikelregister.xlsx</u>

**Beskrivning:** Beskrivning av det som faktureras. Detta är texten som sätts på fakturan som kunden får. För varje artikel finns en förvald text som går att ändra. Maximalt 55 tecken kan användas i detta fält.

Antal: Hur mycket vi har sålt.

Pris: À-pris, pris per styck/antal.

### Ytterligare artikelinformation

Under artikel kan du lägga till ytterligare text som tillhör artikeln. Skriv i textfältet under Artikel > Artikeltext. Här finns det ingen begränsning i antalet tecken som kan användas.

| tterligare artikelinformation                    |                   |
|--------------------------------------------------|-------------------|
| Artikel                                          | Belopp            |
| Artikeltext<br>Möte den 25 september på Rådhuset | Fördelningsnyckel |

### Huvudbok

Längst ner på sidan finns konteringen. Varje artikel har även rätt kontering (konto och aktivitet) men var uppmärksam på att du måste fylla i eventuellt projekt eller objekt.

| ☆ Huvudbok |         |                                 |                      |         |                         |                             |                          |        |                   |            |         |        |   |
|------------|---------|---------------------------------|----------------------|---------|-------------------------|-----------------------------|--------------------------|--------|-------------------|------------|---------|--------|---|
|            | #       | Konto                           | 🔺 Ansvar             | Projekt | Verksamhet              | Akt                         | Motpart                  | Objekt | Momskod           | Momssystem | Procent | Belopp |   |
|            | 1       | * 3133<br>Parkeringsavgifter, 2 | 303<br>Stadsmiljö Tr |         | 249315<br>Parkeringsver | * 2480<br>Sundstorgsgaraget | * 110<br>Kommunstyrelsen |        | 20<br>Utgående mo | MF         | 100,00  | 0,00   |   |
| Σ          |         |                                 |                      |         |                         |                             |                          |        |                   |            | 100,00  | 0,00   |   |
| Dela       | upp rac | len                             |                      |         |                         |                             |                          |        |                   |            |         |        | 2 |

## Fliken Leverans (huvudtext/bottentext)

Fakturatext – huvudtext

Klicka på fliken leverans, fakturatext och du kommer till huvudtext. **Notera att huvudtext är obligatoriskt.** Skriv en kort rubrik om vad fakturan avser.

| un  | IT4 Agresso         |           |    |   |      |      |   |        |        |
|-----|---------------------|-----------|----|---|------|------|---|--------|--------|
| ≣   | 10 Försäljnings     | order X   |    |   |      |      |   |        |        |
|     |                     |           |    |   |      |      |   |        |        |
| För | säliningsorder      | Leverans  |    |   |      |      |   |        |        |
| Ord | eror                |           |    | 0 |      |      |   |        |        |
|     | Leveransadress      |           |    | - |      |      |   | Fakt   | ureri  |
| L   | .everantörs-/kundn  | r         |    |   |      |      |   | Addre  | ssID   |
|     | 1000033             |           |    |   |      |      |   | Ander  | rsson  |
| 1   | Andersson Anders    |           |    |   |      |      |   | Faktur | rerino |
| E   | r referens          |           |    |   |      |      |   | Testg  | atan   |
|     | Andersson Anders (  | Generell) |    |   |      |      | * |        |        |
| *   | Adresstyp           |           |    |   |      |      |   |        |        |
| 1   | Kund                |           |    |   |      |      | Ŧ |        |        |
| l i | everansadress       |           |    |   |      |      |   |        |        |
| -   | Festgatan 1, 251 89 | HELSINGBO | RG |   |      |      | ~ |        |        |
|     |                     |           |    |   |      |      | ~ |        |        |
|     | Commentar           |           |    |   |      |      |   |        |        |
| Шi  | Commentar           |           |    |   |      |      | ~ |        |        |
|     |                     |           |    |   |      |      | ~ |        |        |
|     |                     |           |    |   | <br> | <br> |   |        |        |
|     |                     |           |    |   |      |      |   |        |        |
| *   | Fakturatext         | <b>—</b>  | -  |   |      |      |   |        |        |
|     |                     |           |    |   |      |      |   |        |        |
|     |                     |           |    |   |      |      |   |        |        |

Här fyller du enkelt i huvudtext.

| ☆ Fakturatext |   |
|---------------|---|
| * Huvudtext   |   |
|               | ~ |
|               | ~ |
| _             |   |

## Funktionen bifoga dokument

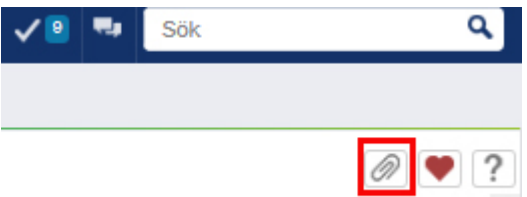

I skärmens övre högra hörn finns möjlighet att bifoga dokument som kommer att skickas med fakturan som en bilaga.

Tryck på gemet och därefter på lägg till ett dokument. Ange kundfakturabilaga som dokumenttyp och tryck på knappen överför för att hämta upp en sparad fil på datorn. Tryck spara för att filen ska bifogas.

OBS! Notera att bilagan måste vara en PDF-fil och inte får överstiga en mb i storlek för att kunna skickas ut med fakturan.

#### Spara order

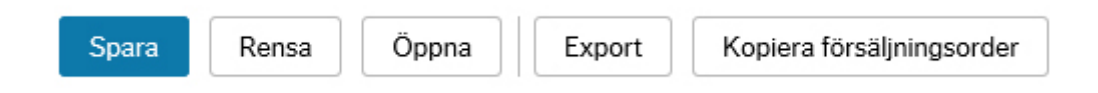

När du är klar, klicka på spara längst nere till vänster.

Nu visas en ruta med Verifikationsposter. Välj externfakturering och tryck ok.

När du har klickat på spara får försäljningsordern ett ordernummer och kommer att gå för kontroll hos ekonomienheten och sedan beslutsattest enligt ansvar innan den faktureras.